ې**نىك**لە

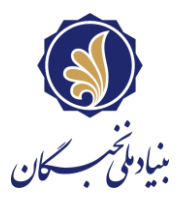

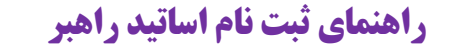

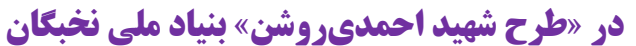

## اساتید گرامی؛

با سلام و احترام

یکی از تسهیلات بنیاد ملی نخبگان به نام شهید مصطفی احمدیروشن مزین شده است که در راستای اجرای اقدامهای ۲-۲-۲، ۲-۲-۳، ۹-۲-۲ و ۳-۱-۲ «سند راهبردی کشور در امور نخبگان» و به منظور تربیت و آمادهسازی نیروهای مستعد و نخبه با هدف زمینهسازی اثرگذاری آنان بر پیشبرد مؤلفههای اقتصاد مقاومتی، صورت میگیرد.

در قالب این طرح هستههای دانشجویی با محوریت استادان برجسته دانشگاهی، صنعتی و… پیرامون حل مسئلههای کشور (تقاضامحور و اولویتمحور) تشکیل و مطابق شیوهنامه «حمایت از هستههای دانشجویی مسئلهمحور (طرح شهید احمدیروشن)» مورد حمایت بنیاد ملی نخبگان قرار میگیرند.

فرآیند «تشکیل هستههای مسئلهمحور پژوهشی و فناورانه (طرح شهید احمدی روشن) و ارائه پیشنهادات در دو نوع طرحهای تقاضامحور و اولویتمحور آغاز شده است که مراحل ثبتنام به صورت زیر میباشد:

- مسائل تقاضامحور: مسائلی که نیاز شرکت، مؤسسه، سازمان و یا نهاد دولتی و خصوصی هستند و دارای مشارکتکننده مالی است.
  - مسائل اولویتمحور : مسائلی که توسط بنیاد ملی نخبگان شناسایی یا توسط اساتید راهبر پیشنهاد داده می شود.

متقاضيان راهبری می توانند برای ثبت پیشنهادههای تقاضامحور يا اولويت محور يا پيشنهاده مورد نظر خود در هر دو دسته اقدام كنند.

١

## مراحل ثبت نام:

گام ۱) ورود به سامانه سینا با وارد کردن آدرس: https://sina.bmn.ir

<mark>گام ۲)</mark> کلیک روی زبانه «ثبتنام» و سپس انتخاب گزینه «ثبتنام اساتید راهبر» جهت ایجاد حساب کاربری در سامانه سینا

**نکته ۱**: در این صفحه شیوهنامه حمایت از هستههای مسئلهمحور پژوهشی \_ فناورانه (طرح شهید احمدی روشن) قابل دریافت است. نکته ۲: در گزینه «نوع راهبری»، طرح شهید احمدیروشن را انتخاب نماييد.

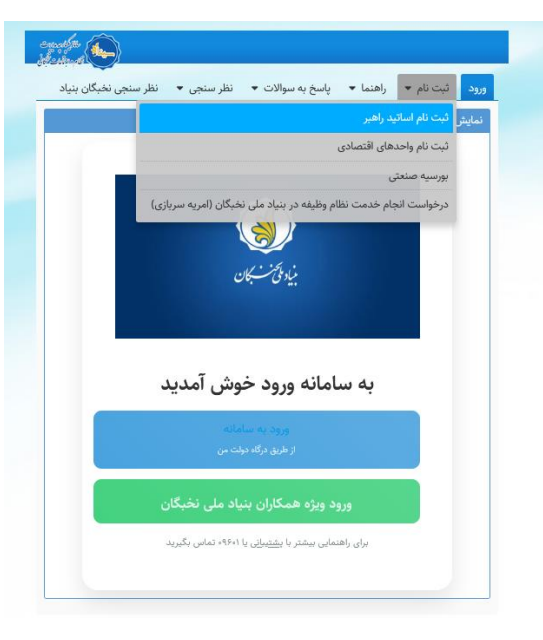

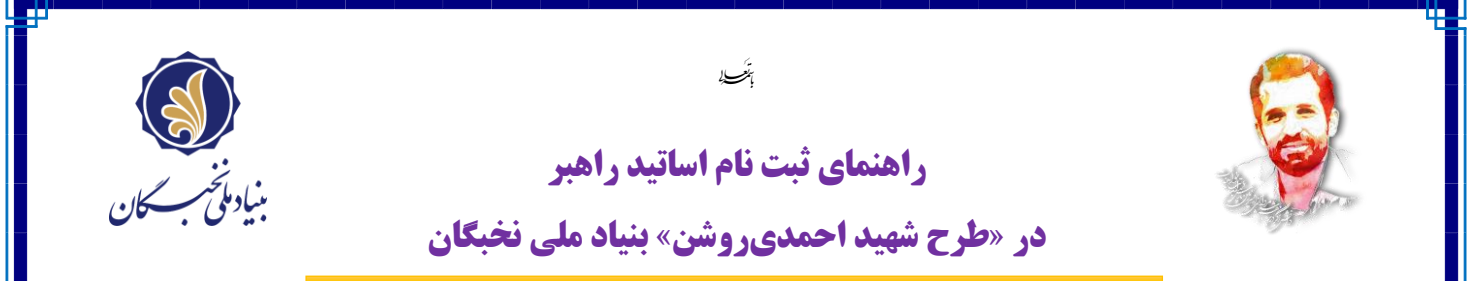

استاد راهبر پس از تکمیل اطلاعات مورد نیاز در صفحه، «نام کاربری و کلمه عبور» به شماره همراه راهبر ارسال خواهد شد.

| ورود گېت نام ◄ اراهنما ◄ پاسخ به سوالات ◄ نظر سنچی ◄ نظر سنچی نخیگان بنیاد |
|----------------------------------------------------------------------------|
| ثبت نام اساتید راهبر                                                       |
| ثبت نام شما با موفقیت انجام شد                                             |

<mark>گام ۳)</mark> وارد صفحه اصلی سامانه سینا شوید و روی گزینه «ورود ویژه همکاران بنیاد ملی نخبگان» کلیک و با وارد کردن «نام کاربری و کلمه عبور» وارد صفحه خود شوید.

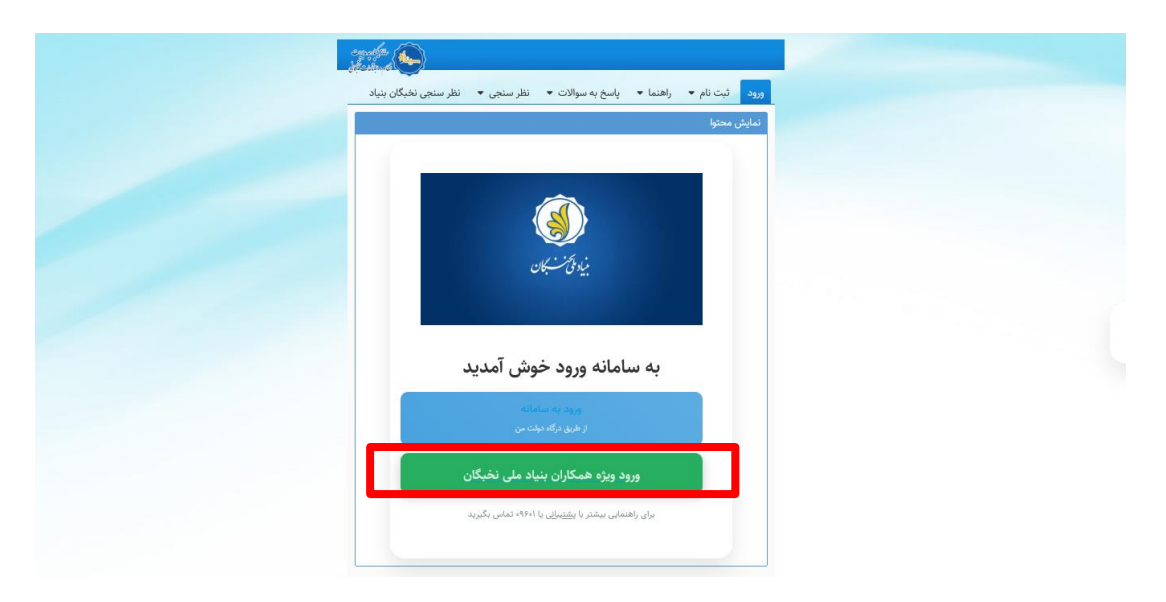

گام ۴) پس از وارد شدن به صفحه جدید، از زبانه «احمدیروشن»، روی گزینه «اساتید» کلیک کنید.

|                                                                                                    | 🕒 حسن ( 🗤 ک                                                                                                    |
|----------------------------------------------------------------------------------------------------|----------------------------------------------------------------------------------------------------|
| نه اصلی میز کار ه                                                                                                    | مشخصات استاد راهبر 🔹                                                                                                    |
| ی ر <mark>وشن</mark> / اساتید                                                                                                    | معيد                                                                                                    |
| ېش فرم                                                                                                    |                                                                                                    |
| ا ئېت جديد 📄 ا                                                                                                    | املاعات ثبت شده                                                                                                    |
| استاد محترم متقاضى                                                                                                    | ى راهېرى تهمېن دوره طرح شوېد احمدى روشن                                                                                                    |
| مطايق                                                                                                    |                                                                                                    |
|                                                                                                    | ري مو ممانينه ايردي ديسانية مليك ديندا، السانياني به ايس از اين ماري السانية مزيري در سانياته السندية براي ديني ديني درس موتير، سويد،                                                                                                    |
| ۲۰ تیجد حسب تاریزی<br>۲۰ ثبت پیشنهاده: قهر<br>به توانمندیهای علمی<br>پیشنهاده اولویتمحور<br>در صورتی که بیشنهاد                                           | ورست سبال تقاملهم و حورهای نخصی مورد حداث در پیشهادهای افروشمور به تنکرک هر استان در سامله قبل سناهده است. متاطق این مریکند با توجه<br>بی و تخصص خود نسبت به از این بیشانه دول مسال تقاملهم با حورهای مورد مسالی افروشمور در اسانی می خدمت خود قلم کندز<br>ور و سه پیشهانه تقاملهم رئت نمایدا، بیش می سازه با سنتهای میانت از پیشهاهها تقاملهمور است.                                                                                                    |
| ۲۰ بیند میباد قرری<br>۲۰ تبت پیشتهاده قرر<br>پیشتهاده اولورت.محور<br>در صورتی که پیشتهاد<br>پیشتهاده: اطلاعات آر                                          | یریت سال کالناموم و وزیرانی کندس بور دمینت ریستریامان ایرتحموم به کیک و اسان در ساله کال باشده استانیان ایرانی میکرده با توجه<br>با تعمیم بود سند که ایک بینامونی میرد کالیا استواج و میران ایرتمیم و مان کوشیم در اسان میل مند خود اقدام کندا م<br>ور دس پیشهاد تلاماسمور آیت تعاید) بدینی است روکرد بیاد این نماکن صایت از پیشهادهای تلاماسمور است.<br>ان را آنت کنید                                                                                                    |
| ۲۰ بعد عصب نزری<br>۲۰ نیند نشینهاده نوری<br>به تواسیدی های علی<br>پیشنهاده اولایت آ<br>پیشنهاده، اولایات آ<br>اولایات اصلی                                | پرست سنال تقاملجور دورهای تخصی بورد صابت در پشتهادهای لاویت مجور به تلکی هر اسال در سابته قابل سناهند است مطاطیل راهین میرکند با توجه<br>می تخصص خواست به راگ پشتهاد بال مسال تقاملجوی خورهای بورد معامل خور معامل مطال مطال خصا خصا خواهام کندا هر است میگرد حاکثر تو<br>و هم پشتهای تقاملحور برای سنتهای غیر از مسال مشاور با پیشنهاده اولویت مجور برای خوره نخصی میگری دارید می تواند با<br>و آن را است کند.                                                                                                    |
| ۲۰ بیند حسین نزری<br>۲۰ نیند نیش این پیشنهاده فیر<br>به توتمندی های علمی<br>در صورتی که بیشنهاده<br>بیشنهاده، اطلاعات آر<br>اطلاعات اصلی —<br>مناد: *     | پرست سنال تقاملجو ، جزيرهای تخصیم بورد حدیث در پشتهادهای لویت محور به تلکی هر اسان در سامنه قابل سناهده است سقاصیل راهیی میرکند با ترجه<br>می تخصص خواست به از گوشیلیه بی اسی سال تقاملهمی خودهای مورد خطی نویت محور اسان سط خشت خواه افد کندا هر استه میگود خاکثر تو<br>ای را نشت کند.<br>• آن را نشت کند.<br>حسین فی چ                                                                                                    |
| به توانید صبح مربوی<br>۲۰ توانیدی های علی<br>پیشهاده اولیت مور<br>پیشهاده، اطلاعات آ<br>اطلاعات اصلی<br>باد: *                                            | پرست سنال تقاملمو ، جزيرهاي تخصيم بورد حمايت در پيشهادهاي لايونتموم به تلكيك هر استان در سابقه قابل سناهنه است متقاصيل باخيمه<br>مي تخصص خود سبب به راكم بيشايي است رون ممايت در پيشهادهاي باورهاي مورد معايت رون معين رو شايي ما خدمت مواقد با ت<br>اي را تيت كند<br>- آن را تيت كند.<br>- مي است ()<br>- مي است () |
| بیند سینیهاده نهر<br>به تونندیهای علم<br>پیشهاده اولین معور<br>در مورق که بیشهاد<br>اطلاعات اصلی<br>با<br>بر خاردادی:                                     | یریت سال کالنامی و ویزیش کنیمی بود میان در پیشانمانی ایرتخصین و میگرد و اسان در باشان کال میاند او تما کنید این<br>رو دمه بیشهاد تلافاسمور آبت تمایل این کالیمی و ویزیش کالیمی و میکن میاند از پیشهادهای است.<br>ور دمه بیشهاد تلافاسمور آبت تمایل مدین در سامه با پیشهاد اولیتصور برای حوره نخصی میگرد دارند میتواند با تعاقب کر<br>ای از تبت گید.<br>ای از تبت گید.<br>میت                                                                                                    |
| ۲- بیند میرین<br>۲- بینیتهاده اولین عمر<br>بیشنهاده اولین معیر<br>بیشنهاده، اطلاعات آر<br>ساده *<br>۲- مارید<br>۲- ماریدکې:<br>۲- ماریدکې:<br>۲- ماریدکې: | بیت سال کالناموم و وزواها یک نعمی مورد میات در پیشهادهای لاویتموم به کیک هر اسان و مثلی مثله کال مثله این منافعان این اومه<br>می و تختص بود نسبه رای پیشهاده رای مشال می استرفتان و مونه بود میان در این مثل می دند.<br>و در پیشهاده اعتباد و تبدیل این مشرع در سامانه پاییشهاد لویتموم برای خوره تخصی دیگی دارید: میآوند با تخاب کریت مشر در قست مزم<br>• آن از تبت گید.<br>- مین<br>- مین<br>- مین<br>- مین<br>- مین<br>- میان میان این این این این این این این این این                                                                                                    |

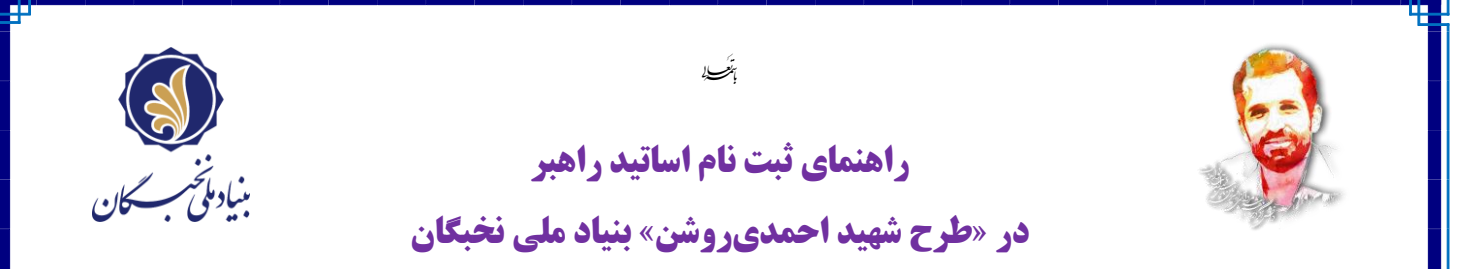

<mark>گام ۵)</mark> سایر موارد لازم را تکمیل و در قسمت « مسایل» با کلیک بر روی علامت <u>ذرهبین</u>، فهرست مسائل تقاضامحور و همچنین حوزههای مورد حمایت برای پیشنهادههای اولویت محور و همچنین گزینه سایر قابل مشاهده است.

| احمدی روشن / اساتید                                        |                                                                                                    |
|------------------------------------------------------------|----------------------------------------------------------------------------------------------------|
| دانشگاه محل خدمت:                                          | دانشگاه ياسوچ                                                                                                    |
| دانشکده محل خدمت:                                          | علوم پایه                                                                                                    |
| مرتبه علمي:                                                |                                                                                                    |
| رشته تحصيلي:                                               | مجموعه فيزيک                                                                                                    |
| حوزه تخصصي: *                                              |                                                                                                    |
| تصویر آخرین حکم کارگزیني<br>*                              | No file selected. [Browse]                                                                                                    |
| ad_1.04716_00600901.pdf                                    | upi                                                                                                    |
| مسایل: *                                                   | استان / عنوان مسئله / حوزه 🔍 🔍 برای مشاهده فهرست مسائل بر روی ذرمین کلیک کنید.                                                                                                    |
| اگر تمایل دارید به جز مسائل<br>اطلاعات مربوط به آن اقدام ب | وجود در فهرست، پیشنهادهای در راستای مسئله مورد نظر خود ثبت کنید ابتدا گزینه «سایر» را انتخاب کرده و پس از آن با مشخص کردن نوع آن« تقاضامحور/ اولویت محور» و<br>ثبت پیشنهاده کنید. |
| عنوان پیشنهاده: *                                          |                                                                                                    |
| قالب پیشنهاده:                                             | اريافت]                                                                                                    |
| بارگذاري فايل پيشنهاده: *                                  | No file selectedBrowse                                                                                                    |

**نکته مهم)** اساتید راهبر، اگر تمایل دارید به جز مسائل موجود در فهرست، پیشنهادهای در راستای مسئله مورد نظر خود ثبت کنید، ابتدا گزینه «سایر» را انتخاب کرده و پس از آن با مشخص کردن نوع آن« تقاضامحور/ اولویت محور» و اطلاعات مربوط به آن اقدام به ثبت پیشنهاده کنید.

|   |     |                |   |         |             | خاب            |
|---|-----|----------------|---|---------|-------------|----------------|
|   |     |                |   |         |             |                |
|   |     |                |   |         |             |                |
|   |     |                |   |         |             |                |
|   |     |                |   |         |             |                |
|   |     |                |   |         |             |                |
|   |     |                |   |         |             |                |
|   |     |                |   |         |             |                |
| • | 5   | -              |   |         |             |                |
|   | بله | اولویت<br>محور | - | ساير    | ساير        | n              |
|   |     | تقاضا<br>محور  | - | ساير    | ساير        | IF             |
|   |     |                |   | آخرین ← | ، ار بعدی ا | → اولين 🗍 قبلي |

٣